오 +54 9 3404 415680 / +54 9 3404 598437

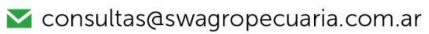

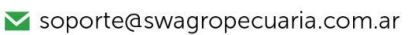

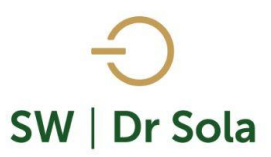

## PREÑECES EN UN PERÍODO

Genera un listado con las Preñeces que se diagnosticaron entre dos fechas. Para ingresar al Generador de Listados, vamos al módulo **EJECUTIVO** 

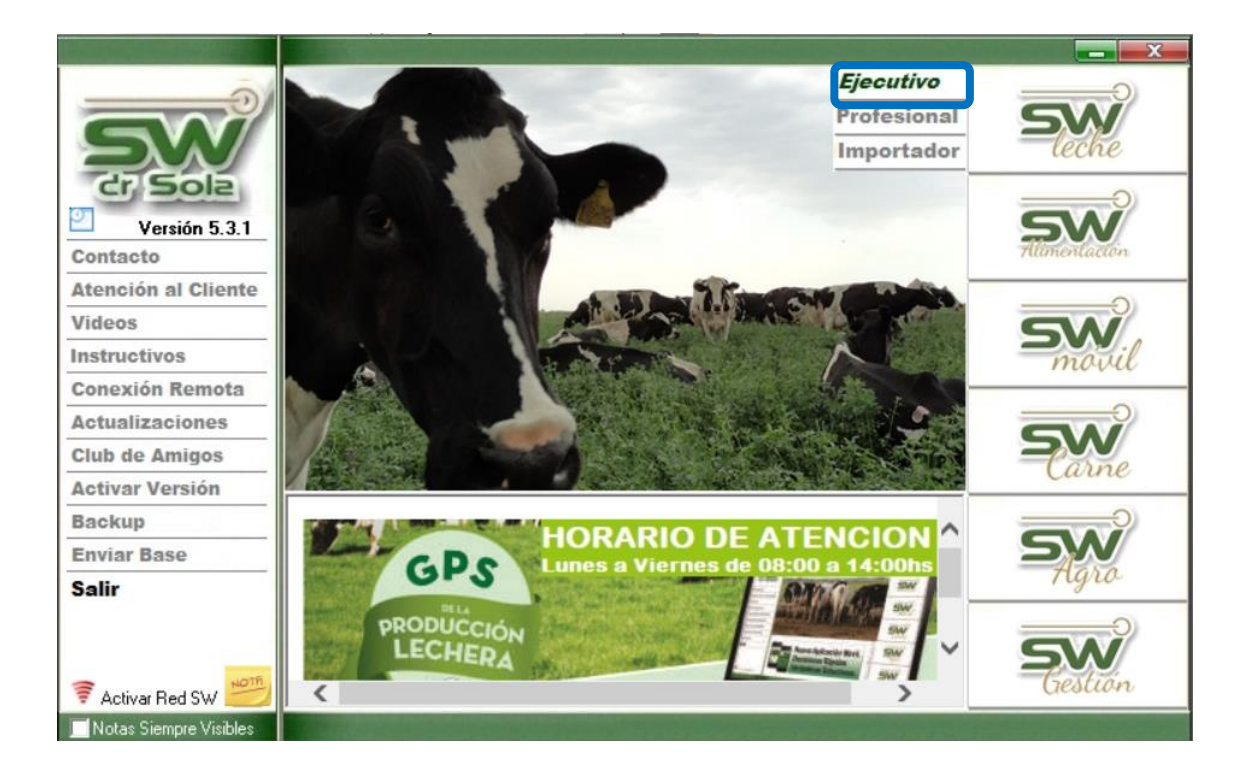

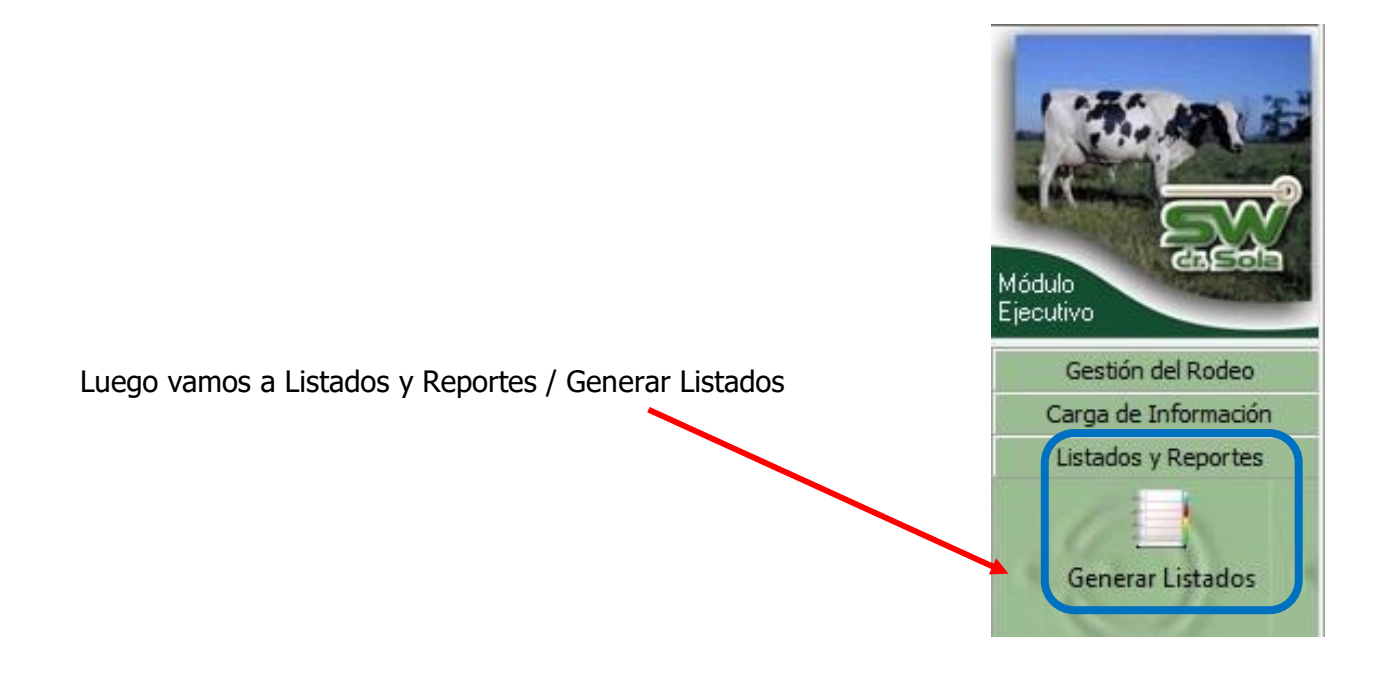

1

오 +54 9 3404 415680 / +54 9 3404 598437

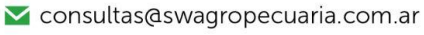

∑ soporte@swagropecuaria.com.ar

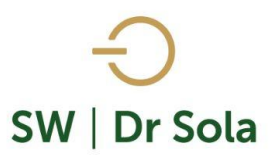

## Se desplegará la ventana Generador de Listados

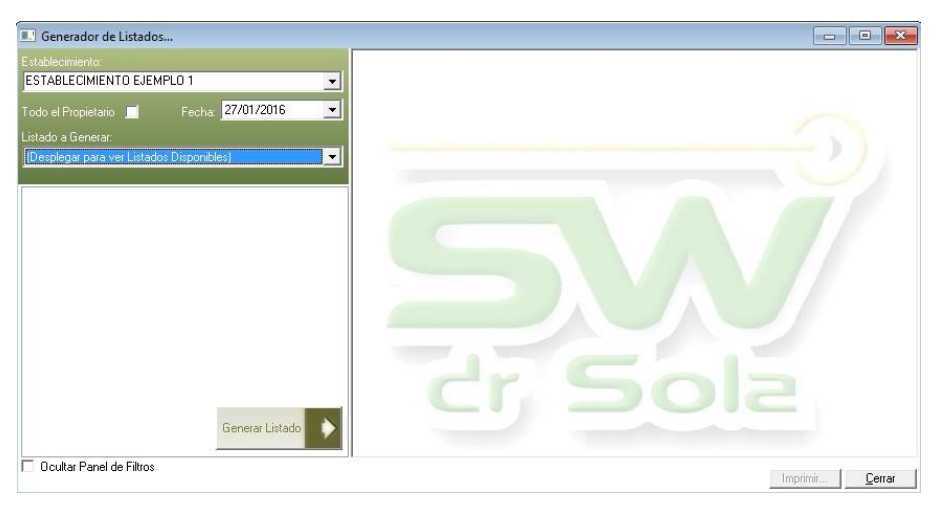

Dentro de la ventana del Generador de Listados elegimos el Establecimiento y luego el listado PREÑECES EN UN PERÍODO

| Establecimiento:                                                            |   |  |  |  |  |  |
|-----------------------------------------------------------------------------|---|--|--|--|--|--|
| ESTABLECIMIENTO 1                                                           | • |  |  |  |  |  |
| Fecha: 21/02/2019                                                           | • |  |  |  |  |  |
| Listado a Generar:                                                          |   |  |  |  |  |  |
| Movimientos de Animales por Transferencia                                   |   |  |  |  |  |  |
| Movimientos de Animales por Transferencia<br>Partos Ocurridos en un Período |   |  |  |  |  |  |
| Preñeces en un Período                                                      |   |  |  |  |  |  |
| Primeras Lactancias Iniciadas en un Período, ya Cerradas                    |   |  |  |  |  |  |
| Proyectado de Vacas a Parir                                                 |   |  |  |  |  |  |
| Proyectado de Vacas a Secar                                                 |   |  |  |  |  |  |
| Proyectado de Vacas y Vaquillonas a Preparto                                |   |  |  |  |  |  |
| Seguimiento de Protocolos y Manejo Reproductivo                             |   |  |  |  |  |  |

Genera Un Listado con las Preñeces que se diagnosticaron en un período de tiempo.

| Elegimos las fechas entre las que queremos sacar<br>el Listado. | Establecimiento:<br>ESTABLECIMIENTO EJEMPLO 1<br>Todo el Propietario<br>Listado a Generar:<br>Preñeces en un Período<br>Entre: 11/01/2016<br>y 10/02/2016 |
|-----------------------------------------------------------------|----------------------------------------------------------------------------------------------------|
| Presionamos el Botón Generar Listado                            | Genera un Listado con las Preñeces que se diagnosticaron en<br>un período de tiempo.                                                                      |
| 2                                                               | Generar Listado                                                                                                    |

오 +54 9 3404 415680 / +54 9 3404 598437

🗹 consultas@swagropecuaria.com.ar

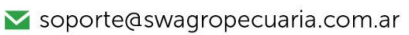

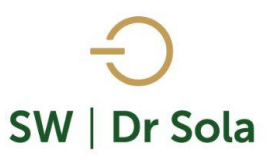

A la derecha de la pantalla se Generará el Listado Preñeces en un Período (Este Listado no es Configurable)

| RP    | Fecha Diag.<br>Preñez | Fecha Serv.<br>Preñez | Establecimiento<br>del Servicio | Fecha Prob<br>Parto | D Toro Preño |        | Incominador   | N₽    | N₽ | Ser. Ef. | IPC |
|-------|-----------------------|-----------------------|---------------------------------|---------------------|--------------|--------|---------------|-------|----|----------|-----|
|       |                       |                       |                                 |                     | Apodo        | HBA    |               | Serv. |    | P/EG     |     |
| 2919  | 03/12/14              | 20/10/14              | ESTABLECIMIEN                   | 28/07/15            | Balisto      | 256590 | Hamerly Andre | 3     | 3  | 3        | 185 |
| 2932  | 03/12/14              | 24/10/14              | ESTABLECIMIEN                   | 01/08/15            | David        | 4257   | Hernán Los na | 2     | 4  | 2        | 72  |
| 2028  | 03/12/14              | 04/10/14              | ESTABLECIMIEN                   | 12/07/15            | Knight       | 254900 | Hernán Los na | 3     | 2  | 1        | 162 |
| 2143  | 03/12/14              | 30/09/14              | ESTABLECIMIEN                   | 08/07/15            | Ormitage     | 253282 | Hernán Los na | 3     | 2  | 2        | 122 |
| *2146 | 03/12/14              | 07/10/14              | ESTABLECIMIEN                   | 15/07/15            | BOWMAN       | 248138 | Hamerly Andre | 3     | 2  | 3        | 141 |
| 2172  | 03/12/14              | 28/09/14              | ESTABLECIMIEN                   | 06/07/15            | Balisto      | 256590 | Hamerly Andre | 2     | 2  | 2        | 77  |

- **RP** RP del animal
- Fecha Diagnóstico de Preñez Fecha en la que se le cargo un Evento de Tipo Preñez
- Fecha Servicio Preñez Fecha del Servicio Efectivo
- Establecimiento del Servicio El Establecimiento donde fue dado el Servicio
- Fecha Probable de Parto
- <u>Toro Preño:</u>
  - **Apodo** Apodo del Toro utilizado en el servicio Efectivo
  - HBA HBA del Toro utilizado en el servicio Efectivo
  - Inseminador Nombre del Inseminador dl Servicio Efectivo
- Nro. de Servicio Cantidad de Servicios Utilizados para preñar
- Nro. de Parto Cantidad de Partos del Animal
- Ser Ef P/EG

•

• IPC Intervalo Parto Concepción

Por último, tenemos la opción de Imprimir el Listado o Cerrar. Si elegimos Imprimir, se abrirá la presentación Preliminar del Listado.

## Preñeces en un Período

Propietario: Sola Carlos / Establecimiento: ESTABLECIMIENTO EJEMPLO 1

| Jesde, 01/12/2014 Hasta, 10/02/2010, Estudio al, 10/02/2010 |             |                       |                                 |                     |            |        |                 |       |       |          |     |
|-------------------------------------------------------------|-------------|-----------------------|---------------------------------|---------------------|------------|--------|-----------------|-------|-------|----------|-----|
| RP                                                          | Fecha Diag. | Fecha Serv.<br>Preñez | Establecimiento<br>del Servicio | Fecha Prob<br>Parto | Toro Preño |        |                 | Nº    | Nº    | Ser. Ef. |     |
|                                                             | Preñez      |                       |                                 |                     | Apodo      | HBA    | Inseminador     | Serv. | Parto | P/EG     | IPG |
| 2919                                                        | 03/12/14    | 20/10/14              | ESTABLECIMIEN                   | 28/07/15            | Balisto    | 256590 | Hamerly Andres  | 3     | 3     | 3        | 185 |
| 2932                                                        | 03/12/14    | 24/10/14              | ESTABLECIMIEN                   | 01/08/15            | David      | 4257   | Hernán Los nara | 2     | 4     | 2        | 72  |
| 2028                                                        | 03/12/14    | 04/10/14              | ESTABLECIMIEN                   | 12/07/15            | Knight     | 254900 | Hernán Los nara | 3     | 2     | 1        | 162 |
| 2143                                                        | 03/12/14    | 30/09/14              | ESTABLECIMIEN                   | 08/07/15            | Ormitage   | 253282 | Hernán Los nara | 3     | 2     | 2        | 122 |
| *2146                                                       | 03/12/14    | 07/10/14              | ESTABLECIMIEN                   | 15/07/15            | BOWMAN     | 248138 | Hamerly Andres  | 3     | 2     | 3        | 141 |
|                                                             |             |                       |                                 |                     |            |        |                 |       |       |          |     |

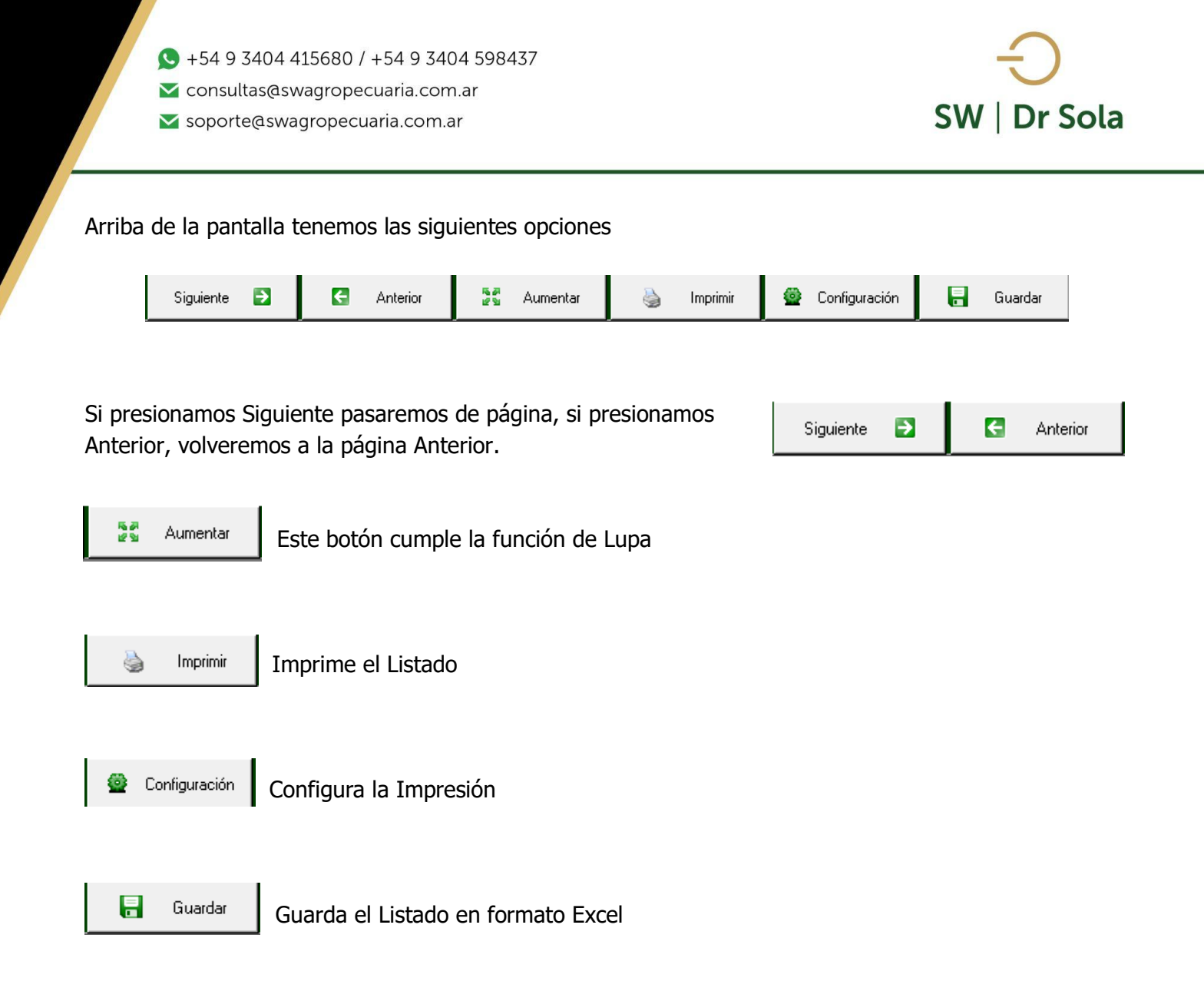

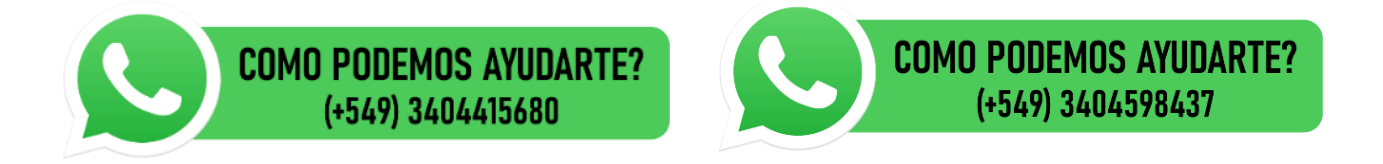